# Užívateľský návod na editáciu/podávanie Ostaršení hráča

Ovládací modul pre Elektronickú matriku sme využili aj na zadávanie údajov pre Ostaršenie hráčov, ktoré sa tak zaevidujú v IS SZĽH a sú súčasťou kontrolného systému.

#### Na úvod dôležité upozornenie:

V rámci vekových kategórií Starší žiaci medzi 9.HT a 8.HT, Mladší žiaci medzi 7.HT a 6.HT NIE JE POTREBNÉ registrovať ostaršenie, vo vekovej kategórii Prípravka medzi HP5 a HP4 ostaršenie JE POTREBNÉ registrovať!!!

#### Zadanie ostaršenia o jednu vekovú kategóriu

- Otvoríme si zoznam hráčov, najlepšie jednej vekovej kategórie
- Označíme si hráčov, ktorým chceme vytvoriť ostaršenie a tlačidlom Potvrdenie o ostaršeni o jednu VK dáme vytlačiť protokol pre Ostaršenie hráča (môže byť aj hromadná tlač).
- V protokole musia byť doplnené všetky údaje post, váha, výška, držanie hokejky (tieto údaje je potrebné doplniť do profilu hráča ešte pred vygenerovaním a vytlačením protokolu)
- Doporučujeme: Základných nastaveniach doplníme aj ostatné chýbajúce údaje,

Edit Kontaktné údaje Zákonní zástupcovia Zmluvy

Základné nastavenia

hlavne pri hráčoch starších ako 15 rokov, s ktorými klub môže podpisovať Hráčsku zmluvu, je potrebné skontrolovať a doplniť údaje o trvalom pobyte hráča, ako aj údaje o zákonných zástupcoch, ktoré bude klub potrebovať pri Elektronickej evidencii hráčskych zmlúv (popis v inej časti návodov). Po doplnení aktualizujeme pomocou

- Po dovŕšení 18 rokov sú Hráčske zmluvy povinné pre účasť v súťažiach SZĽH

- Po vytlačení ostaršenia dáme podpísať všetkým dotknutým osobám uvedeným na protokole.
- Podpísaný protokol zoskenujeme.
- Pri konkrétnom hráčovi, u ktorého chceme dať zaregistrovať ostaršenie si otvoríme editáciu pomocou
- Klikneme v odseku Ostaršenia na *+Nový záznam*, kde sa nám otvorí editovacie okno Nové ostaršenie.

| Zakladne udaje               |                               |                              |        |         |
|------------------------------|-------------------------------|------------------------------|--------|---------|
| Typ ostaršenia:              | o 1 kategóriu 🔻               |                              |        |         |
| Sezóna:                      | Sezóna 2019/2020 🔹            |                              |        |         |
| Povolená veková kategória 1: | 8. trieda 🔻                   | Povolená veková kategória 2: | Kadeti | Ŧ       |
| Subor Nazov / Oznacen        | ie prilohy Popis / po         | oznamka                      |        | Veľkosť |
| Νάτον ούροτις                |                               | Select                       |        |         |
| 40207 305010.                | Drop file here                | Coloci                       |        |         |
|                              | Povolené súbory: doc docy pdf |                              |        |         |

Uložiť

- Vyberieme z ponuky **Typ ostaršenia** o 1 kategóriu
- Vyberieme Sezónu (pre nastávajúce obdobie je to 2023/24)
- Z možností pre výber vekových kategórií vyberieme požadovanú kombináciu
- Priložíme zoskenovaný protokol a dáme potvrdiť pomocou .
- Tým sa ostaršenie odošle na potvrdenie na **Súťažné oddelenie SZĽH**, kde by malo byť bez odkladu spracované.
- V prípade zadávania registrácie ostaršenia pre dievčatá v chlapčenských súťažiach sa tak ako u chlapcov nevyplňuje žiadna súťaž

#### Zadanie ostaršenia o dve vekové kategórie

- Otvoríme si zoznam hráčov, najlepšie jednej vekovej kategórie
- Označíme si hráčov, ktorým chceme vytvoriť ostaršenie a tlačidlom
  dáme vytlačiť protokol pre Ostaršenie hráča (môže byť aj hromadná tlač).
- V protokole musia byť doplnené všetky údaje post, váha, výška, držanie hokejky (tieto údaje je potrebné doplniť do profilu hráča ešte pred vygenerovaním a vytlačením protokolu)
- Doporučujeme: Základných nastaveniach doplníme aj ostatné chýbajúce údaje,

hlavne pri hráčoch starších ako 15 rokov, s ktorými klub môže podpisovať Hráčsku zmluvu, je potrebné skontrolovať a doplniť údaje o trvalom pobyte hráča, ako aj údaje o zákonných zástupcoch, ktoré bude klub potrebovať pri Elektronickej evidencii hráčskych zmlúv (popis v inej časti návodov). Po doplnení aktualizujeme pomocou

- AKLUAIIZOVAL
- Po vytlačení vyznačíme v protokole dve vekové kategórie, za ktoré bude hráč nastupovať

| Vekové kategórie, za ktoré môže hokejista hrať:              | Starší žiaci (8)   |
|--------------------------------------------------------------|--------------------|
| (zaškrtnite 🛛 dve vekové kategórie, za ktoré môže hráč hrať) | 🔲 Starší žiaci (9) |
|                                                              | <b>Dorastenci</b>  |

- Protokol dáme podpísať všetkým dotknutým osobám uvedeným na protokole.
- Podpísaný protokol zoskenujeme.
- Pri konkrétnom hráčovi, u ktorého chceme dať zaregistrovať ostaršenie si otvoríme editáciu pomocou
- Klikneme v odseku Ostaršenia na +Nový záznam, kde sa nám otvorí editovacie okno Nové ostaršenie.

| Zakladne údaje               |                           |                              |              |         |  |
|------------------------------|---------------------------|------------------------------|--------------|---------|--|
| Typ ostaršenia:              | o 2 kategórie             | Ŧ                            |              |         |  |
| Sezóna:                      | Sezóna 2019/2020          | T                            |              |         |  |
| Povolená veková kategória 1: | 8. trieda                 | Povolená veková kategória 2: | Dorastenci 🔻 |         |  |
| Súbor Názov / Označer        | ie prílohy I              | Popis / poznámka             |              | Veľkosť |  |
| Názov súboru:                |                           | Select                       |              |         |  |
|                              | Drop file here            |                              |              |         |  |
|                              | Povolené súbory: doc,docx | ,pdf                         |              |         |  |

**Uložiť** 

- Vyberieme z ponuky **Typ ostaršenia** o 2 kategórie
- Vyberieme Sezónu (pre nastávajúce obdobie je to 2023/24)
- Z možností pre výber vekových kategórií vyberieme požadovanú kombináciu kategórií, pre ktoré požadujeme ostaršenie
- Priložíme zoskenovaný protokol a dáme potvrdiť pomocou
- Tým sa ostaršenie odošle na potvrdenie na **Súťažné oddelenie SZĽH**, kde by malo byť bez odkladu spracované.

# Popisované ostaršenia je možné vytvárať pre všetkých hokejistov a hokejistky v chlapčenských súťažiach riadených SZĽH.

Ostaršenie o dve vekové kategórie je možné uplatňovať od vekovej kategórie starší žiak (8)

### Zadanie ostaršenia pre dievčatá/ženy štartujúce v Extralige žien

Pre ostaršenie žien/dievčat do Extraligy žien je vytvorené špeciálne samostatné ostaršenie iba pre túto súťaž. Netýka sa ostaršení dievčat v chlapčenských súťažiach, ktoré musia byť vyhotovené a zaregistrované v súlade so smernicami chlapčenských súťaží.

- Ostaršenia dievčat pre Extraligu žien začneme otvorením zoznamu hráčov
- Označíme si hráčky, ktorým chceme vytvoriť ostaršenie a dáme vytlačiť protokol Ostaršenie hráčky pre Extraligu žien (môže byť aj hromadná tlač) tlačidlom

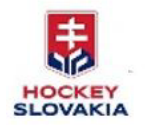

## OSTARŠENIE HOKEJISTKY PODĽA čl. 5.6.1 SP SZĽH

TYP OSTARŠENIA: DO VYŠŠEJ KATEGÓRIE PRE EXTRALIGU ŽIEN

- V protokole musia byť doplnené všetky údaje **post, váha, výška, držanie hokejky** (tieto údaje je potrebné doplniť do profilu hráčky ešte pred vygenerovaním a vytlačením protokolu)
- Po vytlačení bude v protokole zobrazená aktuálna veková kategória hráčky a veková kategória súťaže Extraliga žien – Senior

| Riadna veková kategória hokejistky a veková | Starší žiaci (8) |
|---------------------------------------------|------------------|
| kategória súťaže:                           | Seniori          |

- Protokol dáme podpísať všetkým dotknutým osobám uvedeným na protokole.
- Podpísaný protokol zoskenujeme.
- Pri konkrétnej hráčke, u ktorej chceme dať zaregistrovať ostaršenie si otvoríme editáciu pomocou
- Klikneme v odseku Ostaršenia na +Nový záznam, kde sa nám otvorí editovacie okno Nové ostaršenie.

| 7/14-4-6                |                                                |                                                            |                               |                                                           |                |         |
|-------------------------|------------------------------------------------|------------------------------------------------------------|-------------------------------|-----------------------------------------------------------|----------------|---------|
| Zakladne                | udaje                                          | o 2 kategórie                                              | ~                             |                                                           |                |         |
| sezóna:                 |                                                | Sezóna 2023/2024                                           | ~                             | Súťaž:                                                    | Extraliga žien | ~       |
| Povolená v              | eková kategória 1:                             | 8. trieda                                                  | ~                             | Povolená veková kategória 2:                              | Seniori        | ~       |
| V prípade,<br>Ak zadáva | že zadávate ostaršen<br>te ostaršenie pre diev | ie pre Extraligu žien, je pol<br>čatá v chlapčenských súťa | rebné zvoliť:<br>žiach, Súťaž | Ostaršenie o 2 VK a Súťaž: Extraliga žie<br>sa neudáva!!! | en.            | 11      |
| Príloha - I             | Potvrdenie                                     |                                                            |                               |                                                           |                |         |
| Súbor                   | Názov / Označen                                | ie prílohy                                                 | Popis / p                     | ooznámka                                                  |                | Veľkosť |
|                         | Uložiť                                         | Zatvoriť                                                   | ,                             |                                                           |                |         |
| Vždy                    | y je potrebn                                   | é vyznačiť                                                 |                               |                                                           |                |         |
|                         |                                                | - Typ ostaršeni                                            | а                             | o 2 kategórie                                             |                |         |
|                         |                                                | - Sezóna                                                   |                               | aktuálna sezóna                                           |                |         |
|                         |                                                | - Súťaž                                                    |                               | Extraliga žien                                            |                |         |
|                         |                                                | Developé V//                                               | 4                             |                                                           |                |         |

- Priložíme zoskenovaný protokol a dáme potvrdiť pomocou

- Povolená VK 2

- Tým sa ostaršenie odošle na potvrdenie na **Súťažné oddelenie SZĽH**, kde by malo byť bez odkladu spracované.

Uložiť

Senior

Tento typ ostaršenia je možné vytvárať výslovne len pre súťaž Extraligy žien.

V prípade zadávania registrácie ostaršenia pre dievčatá v chlapčenských súťažiach sa nevyplňuje žiadna súťaž

Informáciu o zaevidovaní Ostaršenia dostane klub zmenou statusu v záložke **Športovo-technické info** zo **Zadaný klubom** na **Skontrolovaný SZĽH** 

| á kategória 2 | Status             | Akcia      |
|---------------|--------------------|------------|
|               | Zadaný klubom      | 🖋 🛍        |
|               | Skontrolovaný SZĽH | <i>ℯ</i> 🏛 |

Prosíme, aby si kluby ostaršenia vybavili s predstihom pred začiatkom súťaží

(pre účely Prihlášok do súťaží ostaršenie nie je potrebné).